# Interactive BIOS simulator

# HP ENVY x360 15-eu0xxx Convertible PC

### Welcome to the interactive BIOS simulator for the HP ENVY x360 15-eu0xxx Convertible PC

### Here's how to use it...

**BIOS Utility Menus:** (Click the link to navigate to the individual menus) On this page you will find thumbnail images of each of the product's BIOS utility menus. To view a specific menu in greater detail, simply click that thumbnail. Just as in the live BIOS, on each menu, you can select the tab of each of the other utility menus to navigate directly to that menu.

### Menu options:

While the menu options cannot be toggled, many of them offer item specific information about that option. To view this information, use the cursor to rollover the option and the information will present in a pane on the right of the BIOS screen.

### That's it!

On every page there is a link that brings you back to either this Welcome page or the BIOS Utility Menus page enabling you to navigate to whatever BIOS option you wish to review.

# **BIOS Utility Menus**

Main

Security

Configuration

**Boot Options** 

Exit

### Main Menu

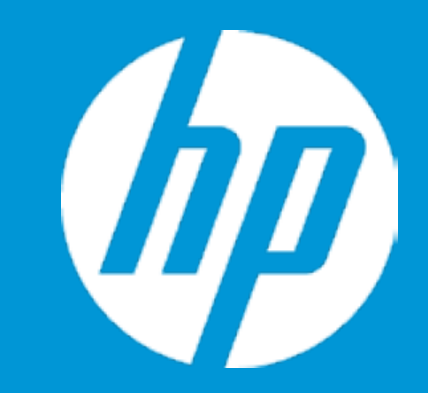

### Main

System Time System Date Product Name System Family Product Number System Board ID Processor Type Processor Speed Total Memory BIOS Vendor

Serial Number UUID System Board CT Number Factory installed OS Primary Battery SN 1

Build ID Feature Byte [22:02:59] 01/01/2020 HP ENVY x360 Convertible 15-HP Envy 4810MJ010007 888A AMD Ryzen 7 5700U with Rad 1800 MHz 16 GB AMI B.11

ABC05000B2 671A5F95-3BB2-11EB-925C-4550ML01D00904 Win10 0000110/17/2020

21WW1MET6ai#SABA#DABA 3K3Q 6b7K 7NaB apaq asaw bBbV bhcb d6dU dXdp dqfP hAhZ kFm9 .E2

|               | Item Specific Help                                                        |
|---------------|---------------------------------------------------------------------------|
| -eu0xxx       | 1. Provides firmware revision information of devices built in the system. |
|               | 2. View System Log.                                                       |
| leon Graphics |                                                                           |
|               |                                                                           |
|               |                                                                           |
|               |                                                                           |
| -A4B1C1A      |                                                                           |
|               |                                                                           |
|               |                                                                           |
|               |                                                                           |
|               |                                                                           |

# Main Menu

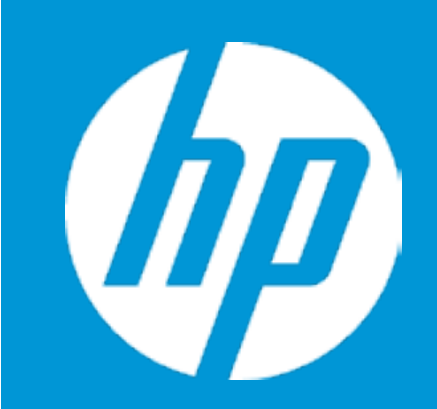

### Main

`

Device Firmware Revision

| Embedded Controller           | 63.15  |
|-------------------------------|--------|
| GOP (Graphic Output Protocol) | 2.14.0 |
| USB Type-C Controller(s)      | 07     |

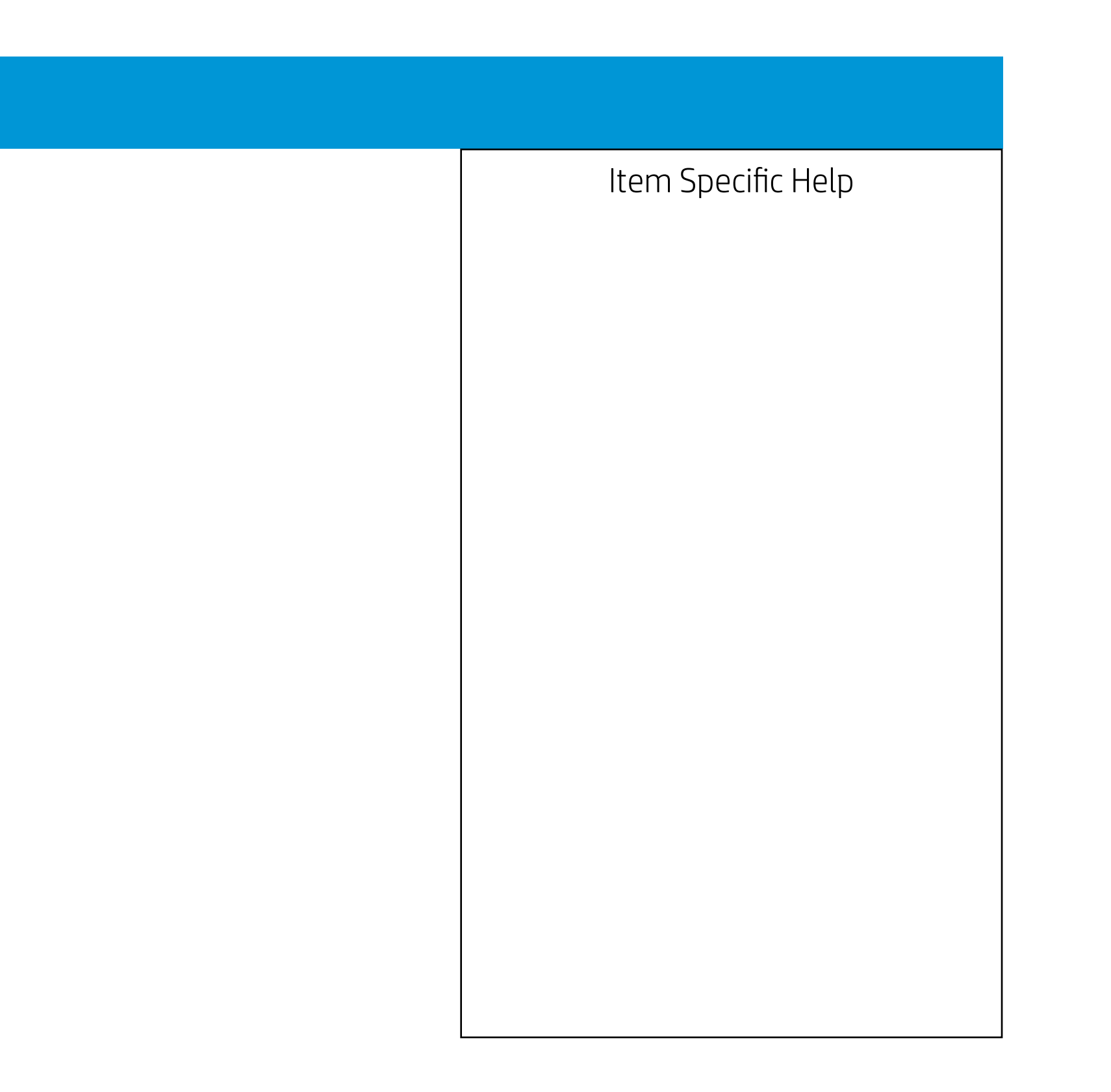

## Main Menu

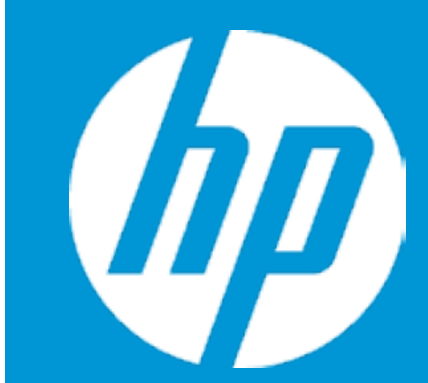

### Main

System Log

### Result: 0607 0502

Time: 010120-00255 010120-00232 - No Data -

- No Data -
- No Data -
- No Data -
- No Data -
- No Data -
- No Data -
- No Data -
- No Data -
- No Data -
- No Data -
- No Data -
- No Data -
- No Data -
- No Data -
- No Data -
- No Data -

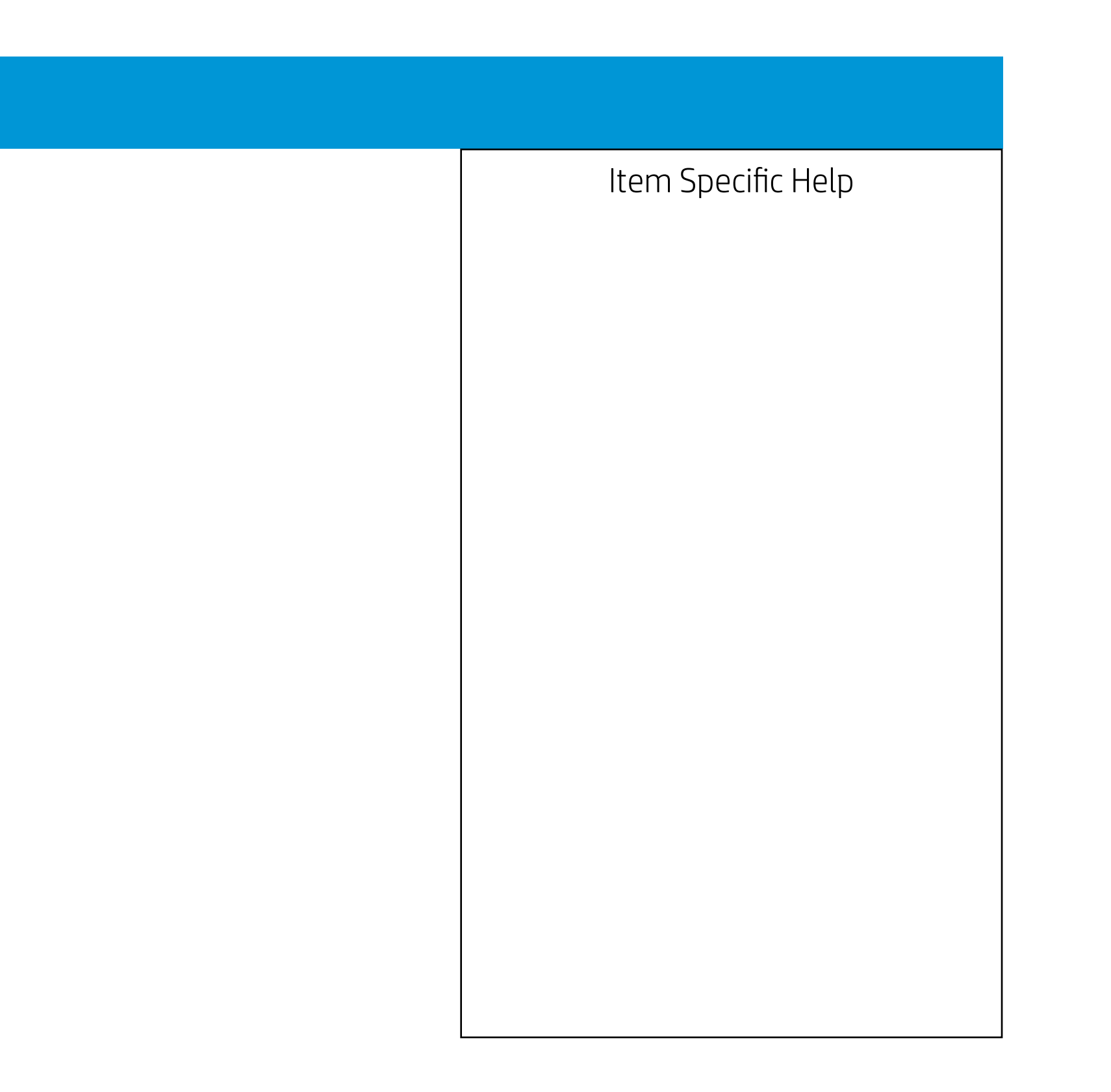

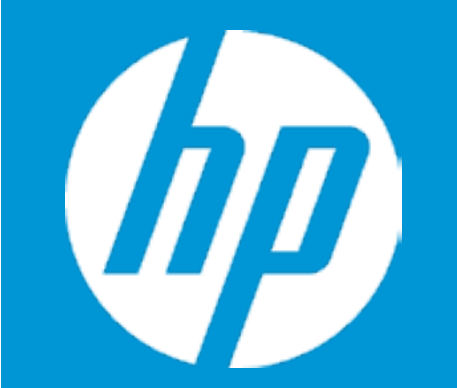

### Security

Administrator Password Power-On Password TPM Device

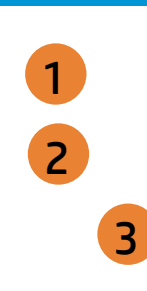

### Fingerprint Reset on Reboot

- 1. Administrator Password prevents unauthorized access to the Setup Utilities.
- 2. Power-On Password prevents unauthorized computer system start (boot).
- 3. If the item is set to HIdden, the TPM device is not visible to the operating system.
- 4. If the TPM device setting is set to Hidden, the BIOS hides this item. If the TPM Device setting changes from Hidden to Available, the BIOS makes this item visible immediately without a restart. The TPM state setting is saved when the TPM Device setting changes to Hidden and is restored when it is changed back to Available. The TPM State setting can change only if you confirm the request via the Physical Presence check prompted by the BIOS during the next startup.
- 5. If the TPM device setting is set to Hidden, the BIOS hides this item. The TPM can be cleared only when you confirm the request via the Physical Presence check prompted by the BIOS during the next startup. If you select Yes, the BIOS sends TPM2\_Clear to clear the Storage and Endorsement Hierarchy. Once the TPM is cleared, the BIOS disables TPM Power-on Authentication and sets the Clear TPM setting stays the same before and after the clear TPM operation. The Clear TPM settings is also set to No without any action taken if you select No for the Physical Prsenece check.
- 6. This option will restore all the security settings to factory defaults. For example, TPM device will be cleared and set to default shipping state.
- 7. Changing this setting wil erase fingerprint data and may make the system unable to authenticate the fingerprint for the OS login.

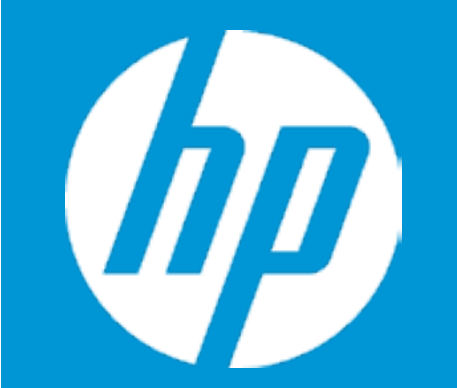

### Security

Administrator Password Power-On Password TPM Device

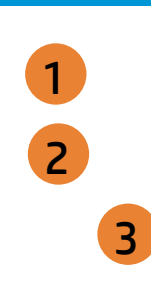

### Fingerprint Reset on Reboot

- 1. Administrator Password prevents unauthorized access to the Setup Utilities.
- 2. Power-On Password prevents unauthorized computer system start (boot).
- 3. If the item is set to HIdden, the TPM device is not visible to the operating system.
- 4. If the TPM device setting is set to Hidden, the BIOS hides this item. If the TPM Device setting changes from Hidden to Available, the BIOS makes this item visible immediately without a restart. The TPM state setting is saved when the TPM Device setting changes to Hidden and is restored when it is changed back to Available. The TPM State setting can change only if you confirm the request via the Physical Presence check prompted by the BIOS during the next startup.
- 5. If the TPM device setting is set to Hidden, the BIOS hides this item. The TPM can be cleared only when you confirm the request via the Physical Presence check prompted by the BIOS during the next startup. If you select Yes, the BIOS sends TPM2\_Clear to clear the Storage and Endorsement Hierarchy. Once the TPM is cleared, the BIOS disables TPM Power-on Authentication and sets the Clear TPM setting stays the same before and after the clear TPM operation. The Clear TPM settings is also set to No without any action taken if you select No for the Physical Prsenece check.
- 6. This option will restore all the security settings to factory defaults. For example, TPM device will be cleared and set to default shipping state.
- 7. Changing this setting wil erase fingerprint data and may make the system unable to authenticate the fingerprint for the OS login.

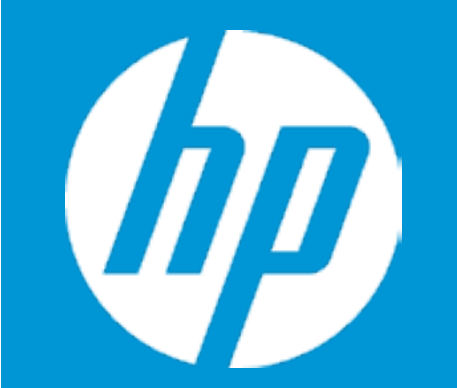

### Security

Administrator Password Power-On Password TPM Device

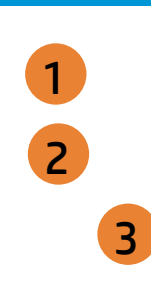

### Fingerprint Reset on Reboot

- 1. Administrator Password prevents unauthorized access to the Setup Utilities.
- 2. Power-On Password prevents unauthorized computer system start (boot).
- 3. If the item is set to HIdden, the TPM device is not visible to the operating system.
- 4. If the TPM device setting is set to Hidden, the BIOS hides this item. If the TPM Device setting changes from Hidden to Available, the BIOS makes this item visible immediately without a restart. The TPM state setting is saved when the TPM Device setting changes to Hidden and is restored when it is changed back to Available. The TPM State setting can change only if you confirm the request via the Physical Presence check prompted by the BIOS during the next startup.
- 5. If the TPM device setting is set to Hidden, the BIOS hides this item. The TPM can be cleared only when you confirm the request via the Physical Presence check prompted by the BIOS during the next startup. If you select Yes, the BIOS sends TPM2\_Clear to clear the Storage and Endorsement Hierarchy. Once the TPM is cleared, the BIOS disables TPM Power-on Authentication and sets the Clear TPM setting stays the same before and after the clear TPM operation. The Clear TPM settings is also set to No without any action taken if you select No for the Physical Prsenece check.
- 6. This option will restore all the security settings to factory defaults. For example, TPM device will be cleared and set to default shipping state.
- 7. Changing this setting wil erase fingerprint data and may make the system unable to authenticate the fingerprint for the OS login.

1

3

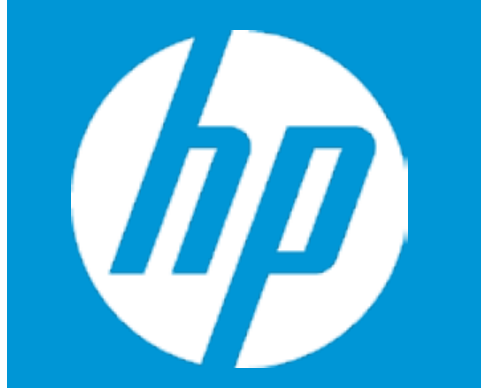

### Security

Administrator Password Power-On Password TPM Device

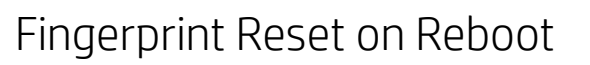

TPM Device

- 1. Administrator Password prevents unauthorized access to the Setup Utilities.
- 2. Power-On Password prevents unauthorized computer system start (boot).
- 3. If the item is set to HIdden, the TPM device is not visible to the operating system.
- 4. If the TPM device setting is set to Hidden, the BIOS hides this item. If the TPM Device setting changes from Hidden to Available, the BIOS makes this item visible immediately without a restart. The TPM state setting is saved when the TPM Device setting changes to Hidden and is restored when it is changed back to Available. The TPM State setting can change only if you confirm the request via the Physical Presence check prompted by the BIOS during the next startup.
- 5. If the TPM device setting is set to Hidden, the BIOS hides this item. The TPM can be cleared only when you confirm the request via the Physical Presence check prompted by the BIOS during the next startup. If you select Yes, the BIOS sends TPM2\_Clear to clear the Storage and Endorsement Hierarchy. Once the TPM is cleared, the BIOS disables TPM Power-on Authentication and sets the Clear TPM setting stays the same before and after the clear TPM operation. The Clear TPM settings is also set to No without any action taken if you select No for the Physical Prsenece check.
- 6. This option will restore all the security settings to factory defaults. For example, TPM device will be cleared and set to default shipping state.
- 7. Changing this setting wil erase fingerprint data and may make the system unable to authenticate the fingerprint for the OS login.

1

3

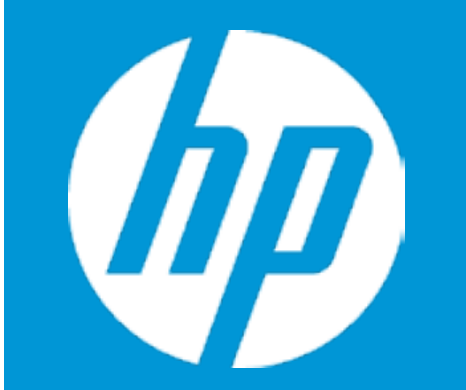

### Security

Administrator Password Power-On Password TPM Device

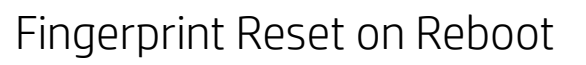

**TPM** State

- 1. Administrator Password prevents unauthorized access to the Setup Utilities.
- 2. Power-On Password prevents unauthorized computer system start (boot).
- 3. If the item is set to HIdden, the TPM device is not visible to the operating system.
- 4. If the TPM device setting is set to Hidden, the BIOS hides this item. If the TPM Device setting changes from Hidden to Available, the BIOS makes this item visible immediately without a restart. The TPM state setting is saved when the TPM Device setting changes to Hidden and is restored when it is changed back to Available. The TPM State setting can change only if you confirm the request via the Physical Presence check prompted by the BIOS during the next startup.
- 5. If the TPM device setting is set to Hidden, the BIOS hides this item. The TPM can be cleared only when you confirm the request via the Physical Presence check prompted by the BIOS during the next startup. If you select Yes, the BIOS sends TPM2\_Clear to clear the Storage and Endorsement Hierarchy. Once the TPM is cleared, the BIOS disables TPM Power-on Authentication and sets the Clear TPM setting stays the same before and after the clear TPM operation. The Clear TPM settings is also set to No without any action taken if you select No for the Physical Prsenece check.
- 6. This option will restore all the security settings to factory defaults. For example, TPM device will be cleared and set to default shipping state.
- 7. Changing this setting wil erase fingerprint data and may make the system unable to authenticate the fingerprint for the OS login.

1

3

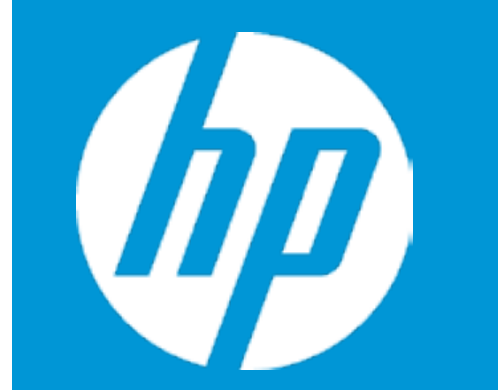

### Security

Administrator Password Power-On Password TPM Device

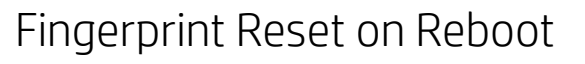

Clear TPM

- 1. Administrator Password prevents unauthorized access to the Setup Utilities.
- 2. Power-On Password prevents unauthorized computer system start (boot).
- 3. If the item is set to HIdden, the TPM device is not visible to the operating system.
- 4. If the TPM device setting is set to Hidden, the BIOS hides this item. If the TPM Device setting changes from Hidden to Available, the BIOS makes this item visible immediately without a restart. The TPM state setting is saved when the TPM Device setting changes to Hidden and is restored when it is changed back to Available. The TPM State setting can change only if you confirm the request via the Physical Presence check prompted by the BIOS during the next startup.
- 5. If the TPM device setting is set to Hidden, the BIOS hides this item. The TPM can be cleared only when you confirm the request via the Physical Presence check prompted by the BIOS during the next startup. If you select Yes, the BIOS sends TPM2\_Clear to clear the Storage and Endorsement Hierarchy. Once the TPM is cleared, the BIOS disables TPM Power-on Authentication and sets the Clear TPM setting stays the same before and after the clear TPM operation. The Clear TPM settings is also set to No without any action taken if you select No for the Physical Prsenece check.
- 6. This option will restore all the security settings to factory defaults. For example, TPM device will be cleared and set to default shipping state.
- 7. Changing this setting wil erase fingerprint data and may make the system unable to authenticate the fingerprint for the OS login.

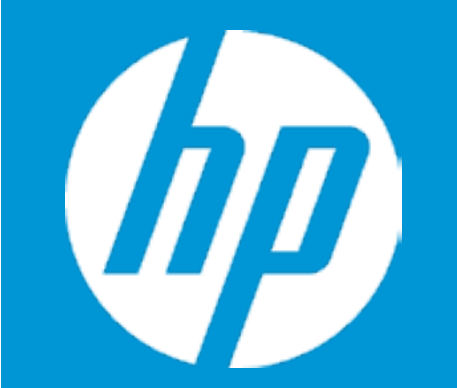

### Security

Administrator Password Power-On Password TPM Device

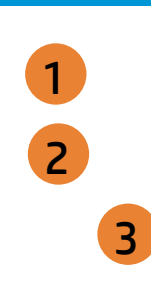

### Fingerprint Reset on Reboot

- 1. Administrator Password prevents unauthorized access to the Setup Utilities.
- 2. Power-On Password prevents unauthorized computer system start (boot).
- 3. If the item is set to HIdden, the TPM device is not visible to the operating system.
- 4. If the TPM device setting is set to Hidden, the BIOS hides this item. If the TPM Device setting changes from Hidden to Available, the BIOS makes this item visible immediately without a restart. The TPM state setting is saved when the TPM Device setting changes to Hidden and is restored when it is changed back to Available. The TPM State setting can change only if you confirm the request via the Physical Presence check prompted by the BIOS during the next startup.
- 5. If the TPM device setting is set to Hidden, the BIOS hides this item. The TPM can be cleared only when you confirm the request via the Physical Presence check prompted by the BIOS during the next startup. If you select Yes, the BIOS sends TPM2\_Clear to clear the Storage and Endorsement Hierarchy. Once the TPM is cleared, the BIOS disables TPM Power-on Authentication and sets the Clear TPM setting stays the same before and after the clear TPM operation. The Clear TPM settings is also set to No without any action taken if you select No for the Physical Prsenece check.
- 6. This option will restore all the security settings to factory defaults. For example, TPM device will be cleared and set to default shipping state.
- 7. Changing this setting wil erase fingerprint data and may make the system unable to authenticate the fingerprint for the OS login.

1

3

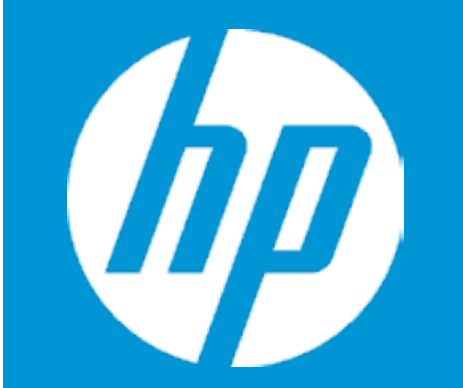

### Security

Administrator Password Power-On Password TPM Device

### Fingerprint Reset on Reboot

Fingerprint Reset on Reboot

- 1. Administrator Password prevents unauthorized access to the Setup Utilities.
- 2. Power-On Password prevents unauthorized computer system start (boot).
- 3. If the item is set to HIdden, the TPM device is not visible to the operating system.
- 4. If the TPM device setting is set to Hidden, the BIOS hides this item. If the TPM Device setting changes from Hidden to Available, the BIOS makes this item visible immediately without a restart. The TPM state setting is saved when the TPM Device setting changes to Hidden and is restored when it is changed back to Available. The TPM State setting can change only if you confirm the request via the Physical Presence check prompted by the BIOS during the next startup.
- 5. If the TPM device setting is set to Hidden, the BIOS hides this item. The TPM can be cleared only when you confirm the request via the Physical Presence check prompted by the BIOS during the next startup. If you select Yes, the BIOS sends TPM2\_Clear to clear the Storage and Endorsement Hierarchy. Once the TPM is cleared, the BIOS disables TPM Power-on Authentication and sets the Clear TPM setting stays the same before and after the clear TPM operation. The Clear TPM settings is also set to No without any action taken if you select No for the Physical Prsenece check.
- 6. This option will restore all the security settings to factory defaults. For example, TPM device will be cleared and set to default shipping state.
- 7. Changing this setting wil erase fingerprint data and may make the system unable to authenticate the fingerprint for the OS login.

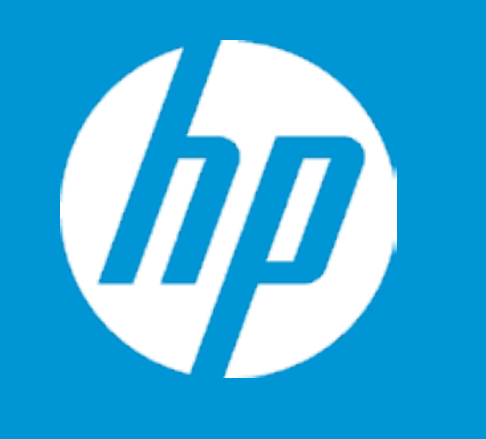

| Configuration                                  |   |
|------------------------------------------------|---|
| Language                                       | 1 |
| Virtualization Technology                      | 2 |
| Fan Always On                                  | 3 |
| Action Keys Mode                               | 4 |
| USB Charging                                   | 5 |
| Battery Remaining Time                         | 6 |
| Adaptive Battery Optimizer                     | 7 |
| Keyboard Backlight Timeout                     |   |
| High resolution mode on USB-C DP alt mode dock | 8 |
| In-bag detection                               |   |
|                                                |   |
|                                                |   |

| Item Specific Help                                                                                                    |
|----------------------------------------------------------------------------------------------------|
| 1. Select the display language for the BIOS.                                                                                                    |
| <ol> <li>Hardware VT enables a processor<br/>feature for running multiple<br/>simultaneous Virtual Machines<br/>allowing specialized software<br/>applications to run in full isolation of each other.</li> </ol> |
| 3. Set the Fan Always On                                                                                                    |
| <ol> <li>Disabled: Requires pressing fn key + f1 through f12 to activate<br/>action keys<br/>Enabled: Requires pressing only f1 trough f12 to activate action<br/>keys</li> </ol>                                 |
| 5. Allow the system to charge the USB device such as mobile phone in S4 (Hibernation) or S5 (off) state.                                                                                                    |
| 6. This item enables or disables the reporting of battery remain-<br>ing time from the BIOS to the operating system. If disabled, the<br>operating system displays battery life in a percentage only.             |
| 7. Dynamic battery protection to optimize battery pack longevity.                                                                                                    |
| 8. All USB devices on the dock will connect at USB 2.0 speed, and the Gigabit NIC will experience reduced performance when high resolution mode is enabled.                                                       |
| 9. The PC will detect when it is put in a bag or backpack and go into hibernation mode automatically.                                                                                                    |
|                                                                                                    |

Configuration

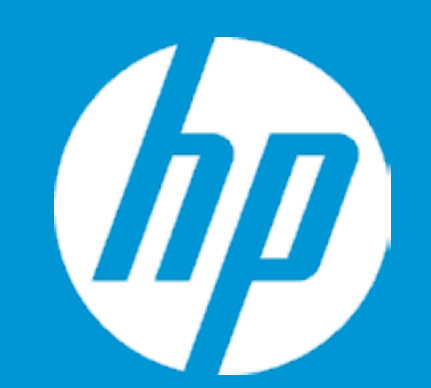

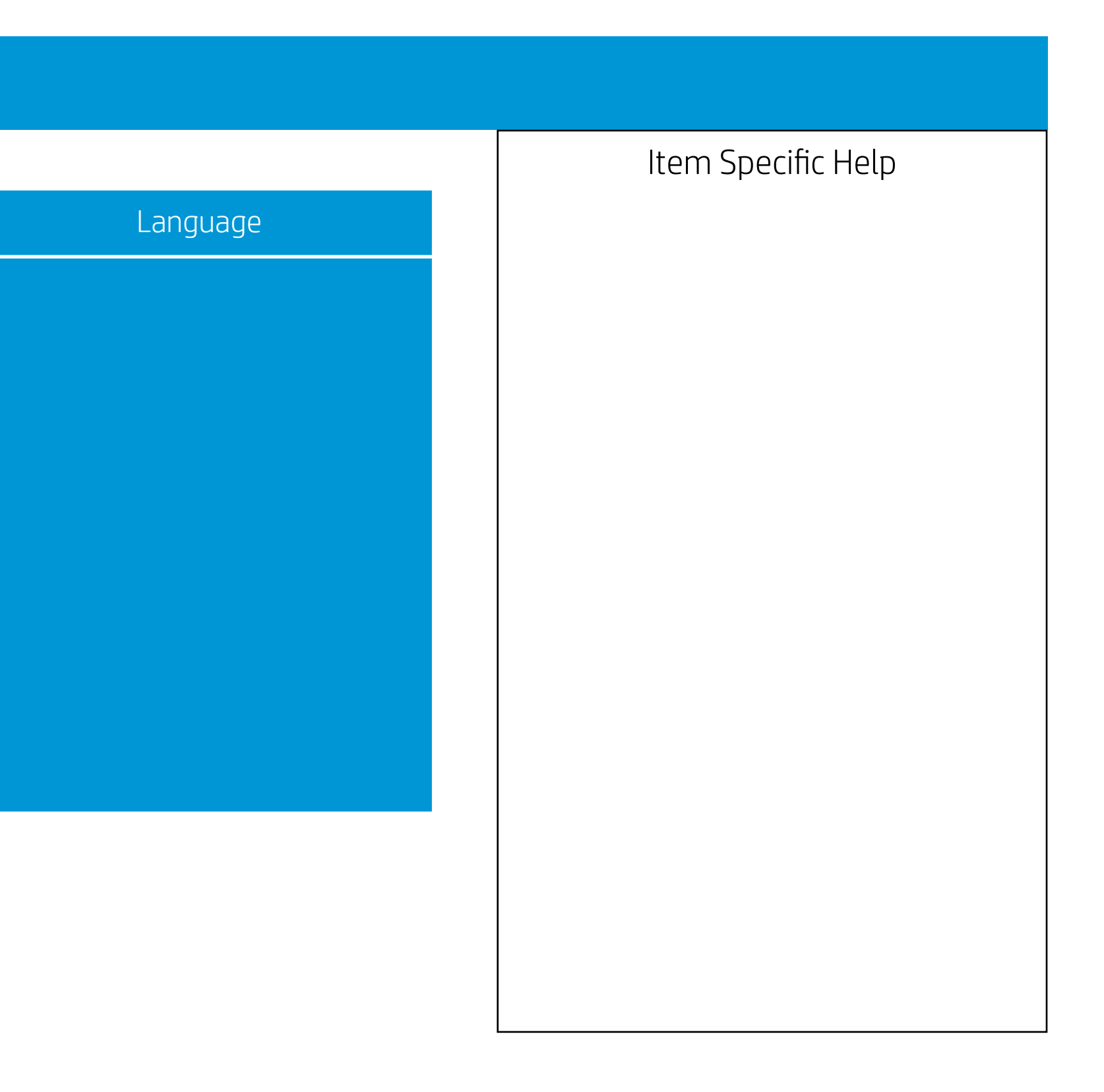

Configuration

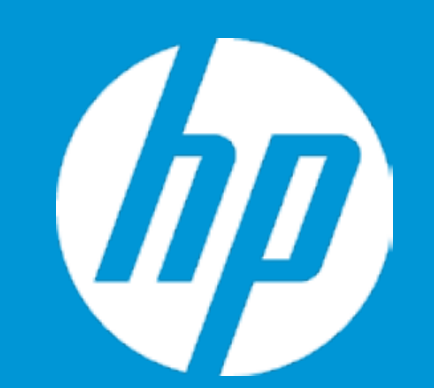

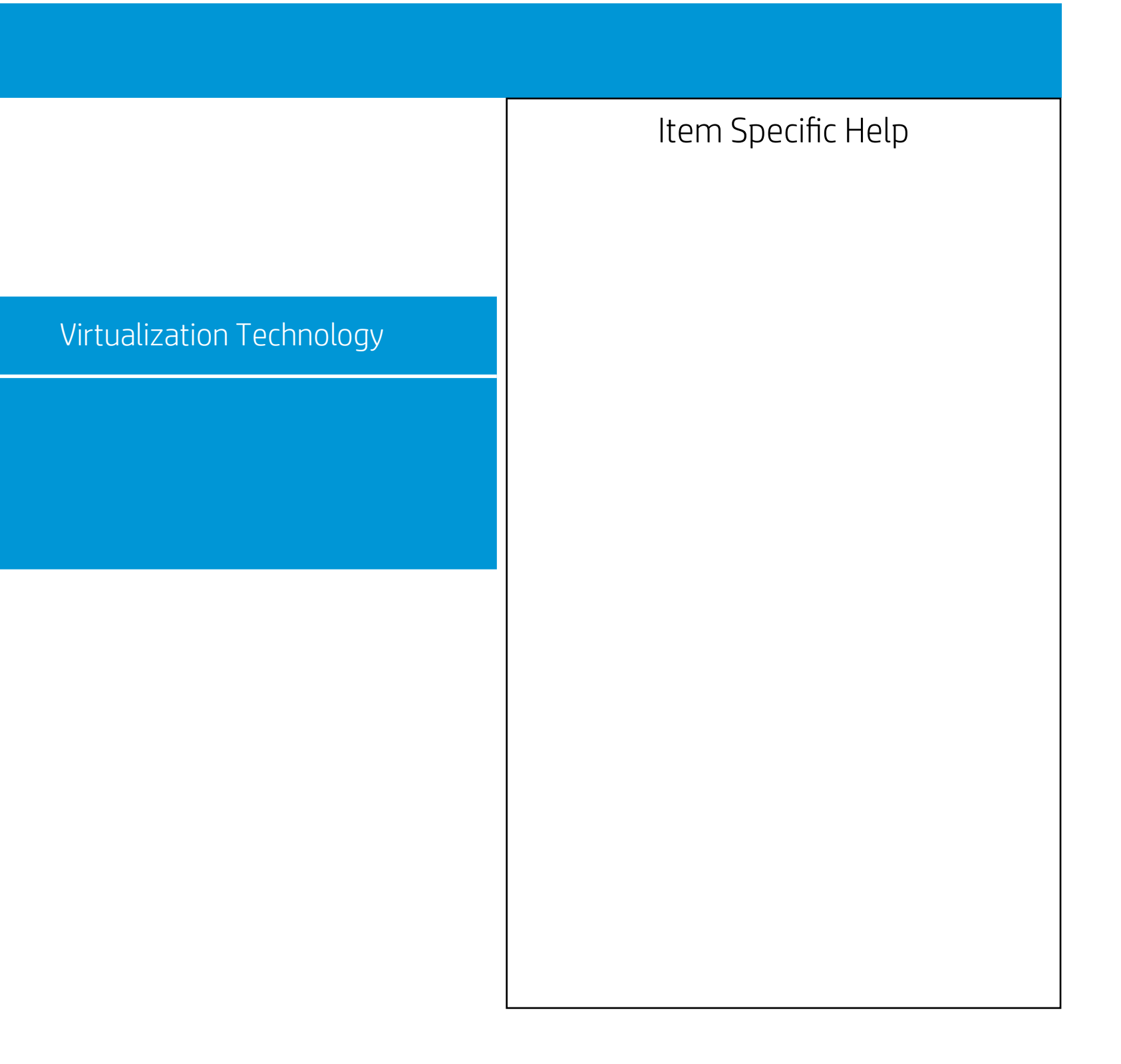

Configuration

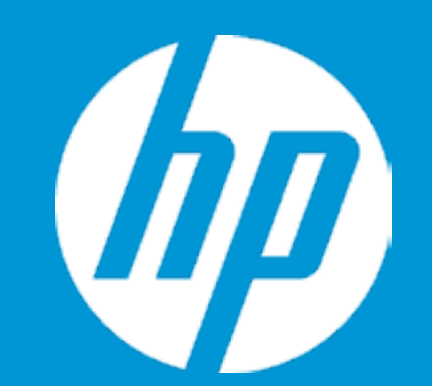

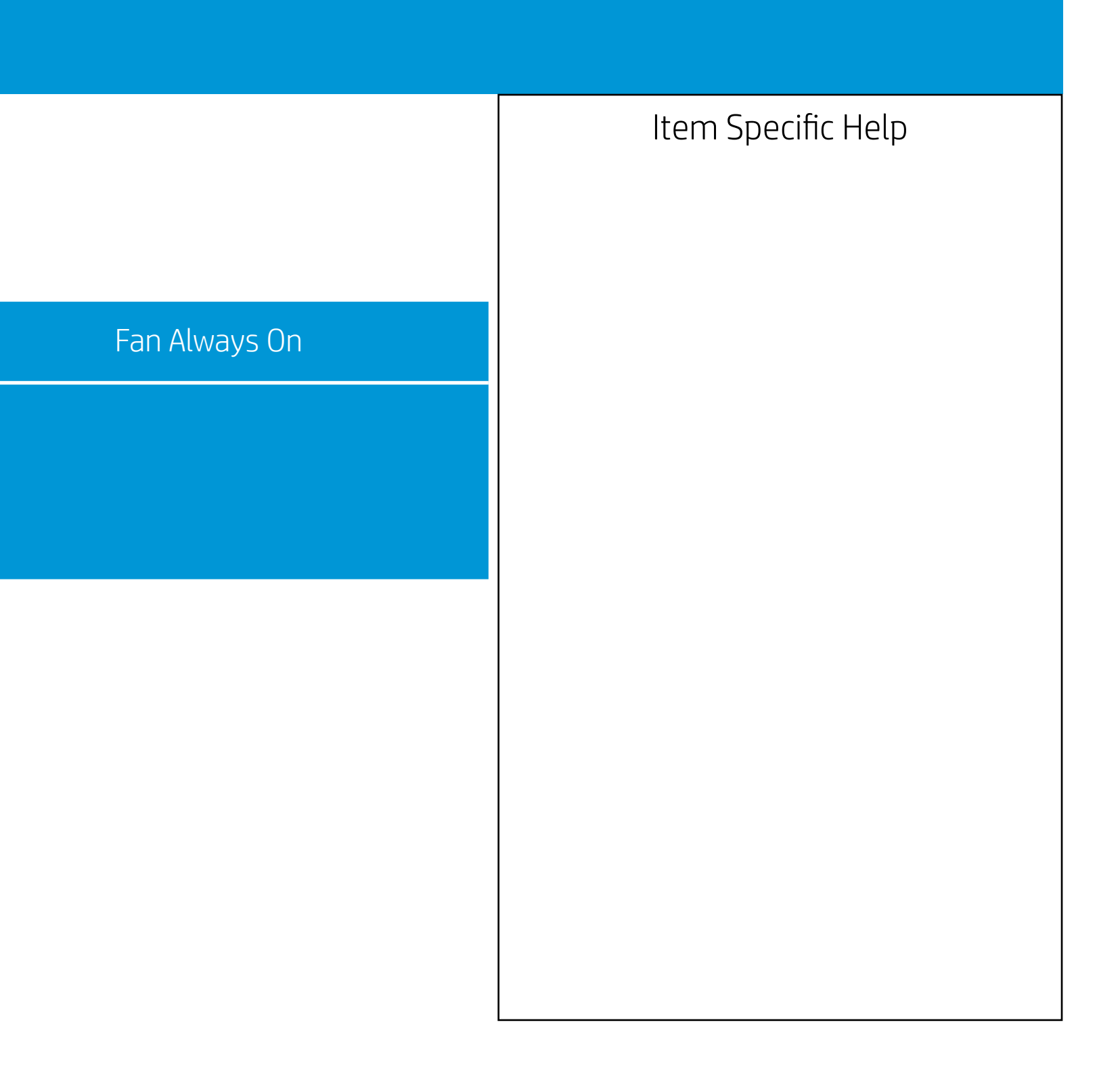

Configuration

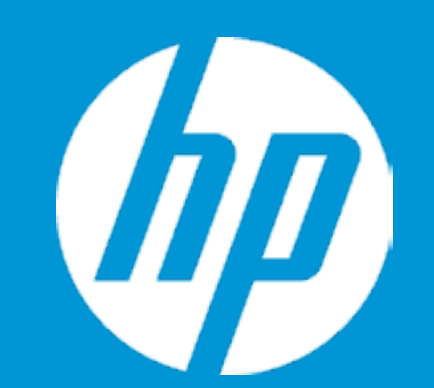

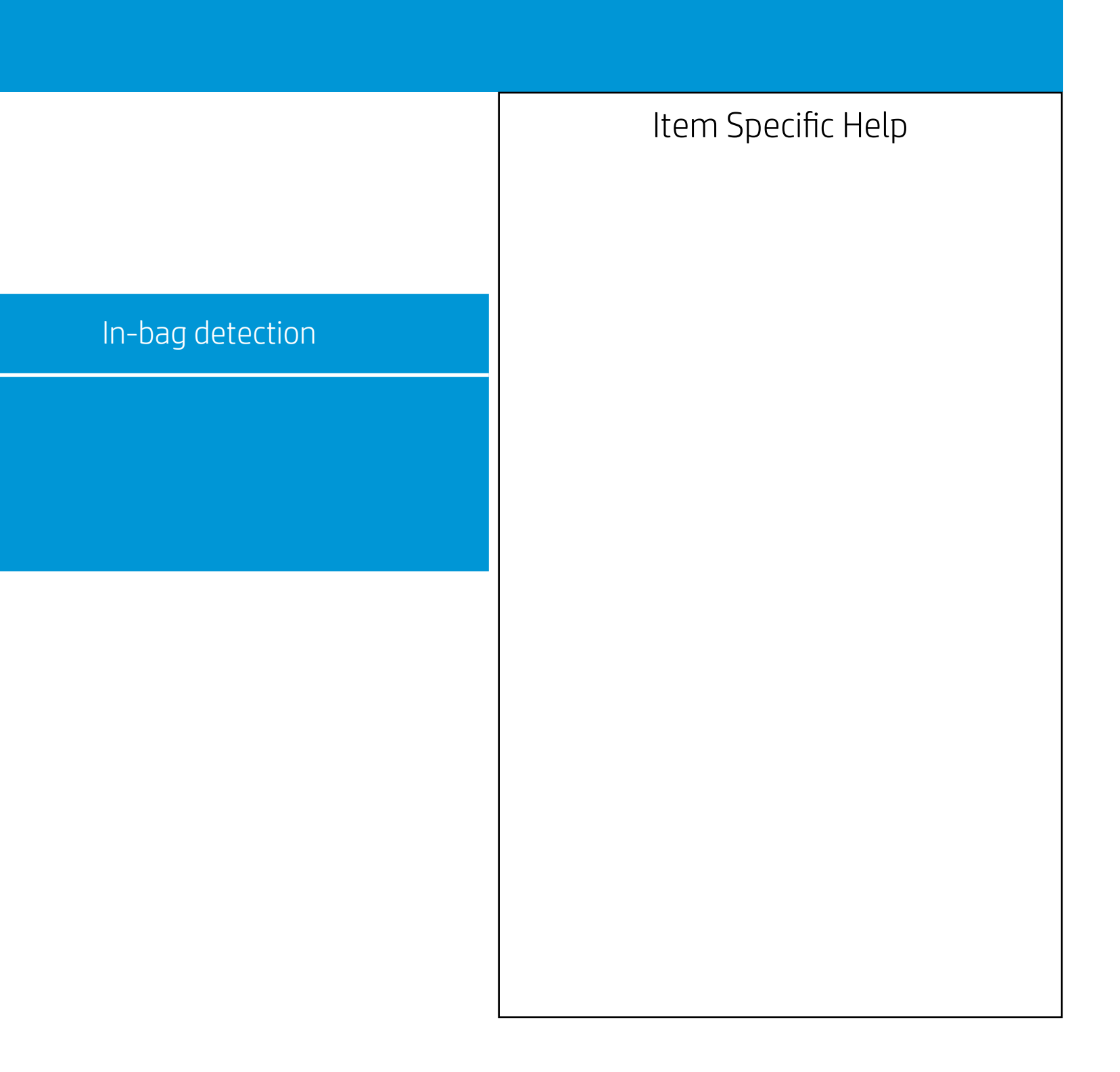

Configuration

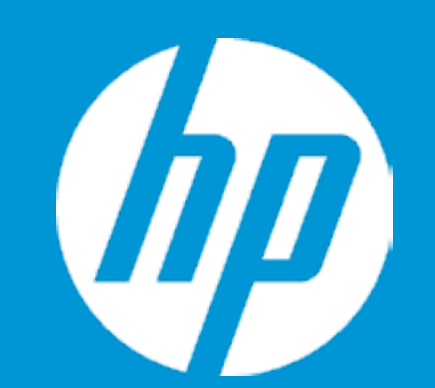

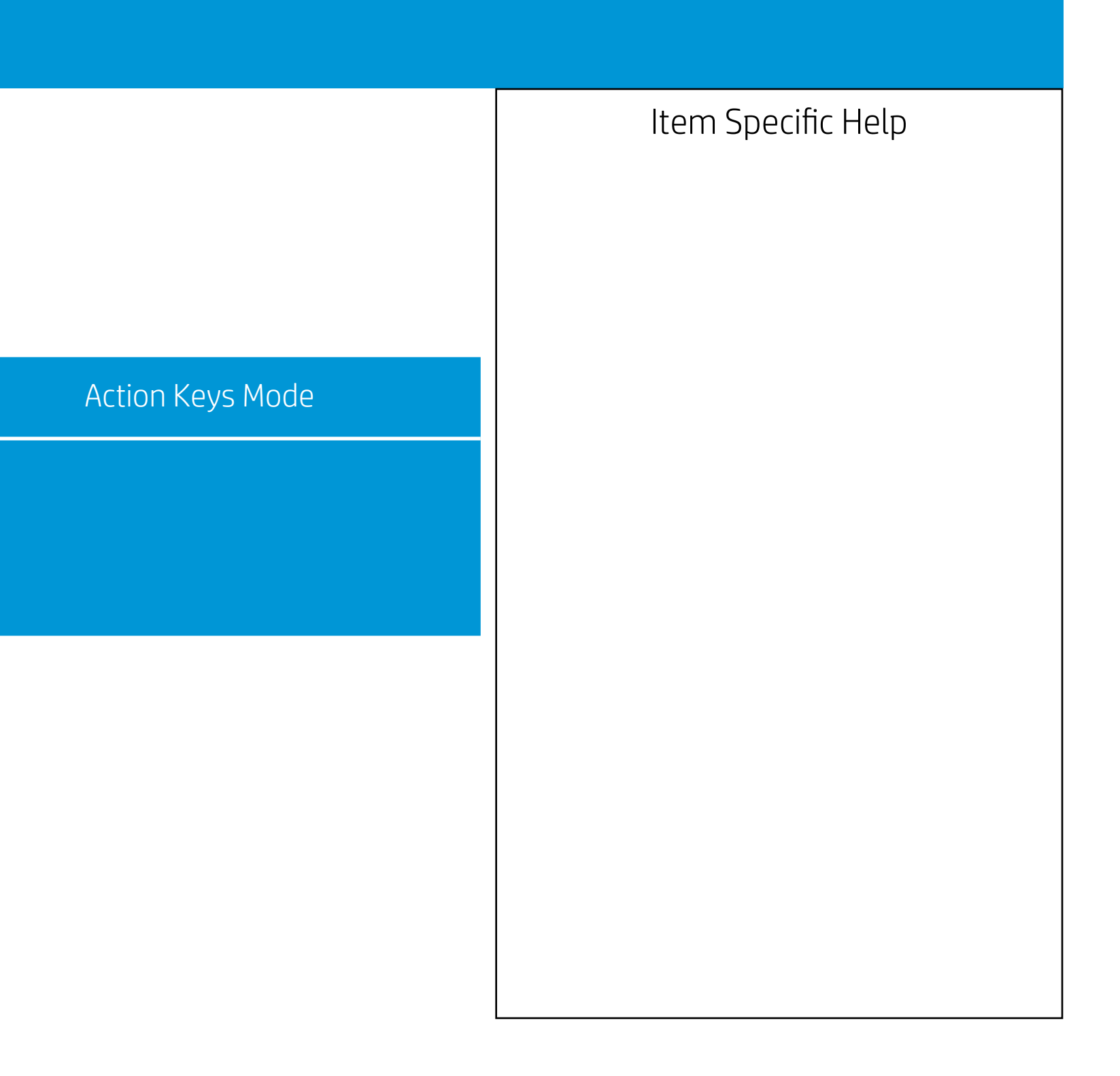

Configuration

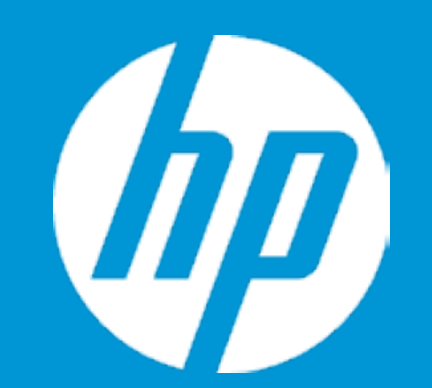

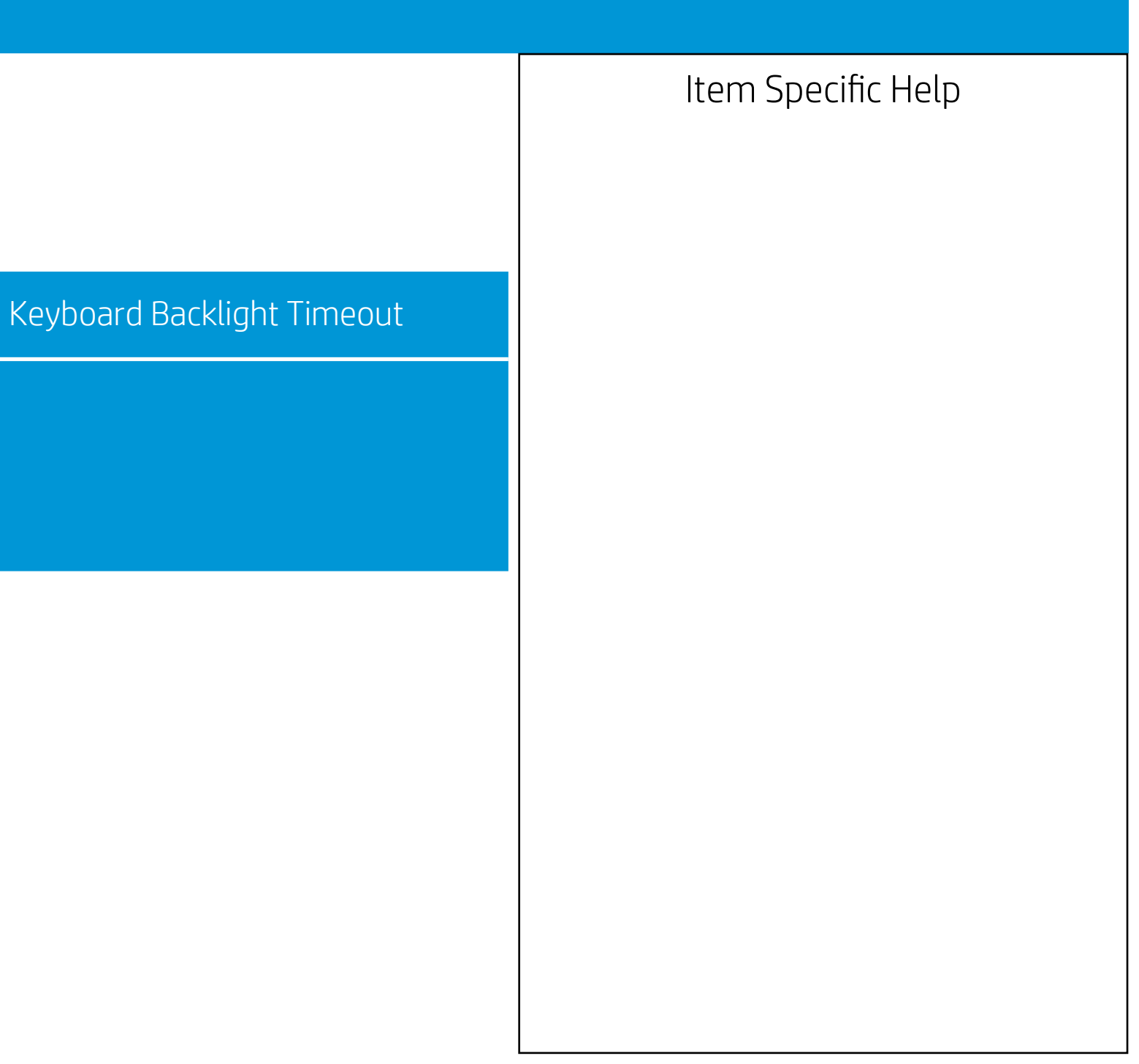

Configuration

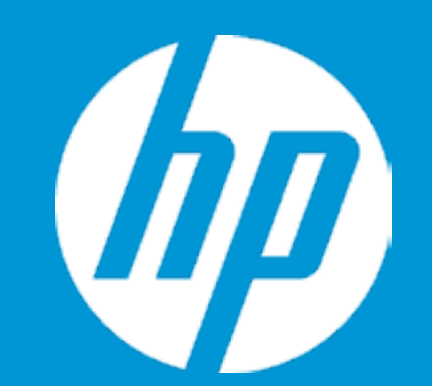

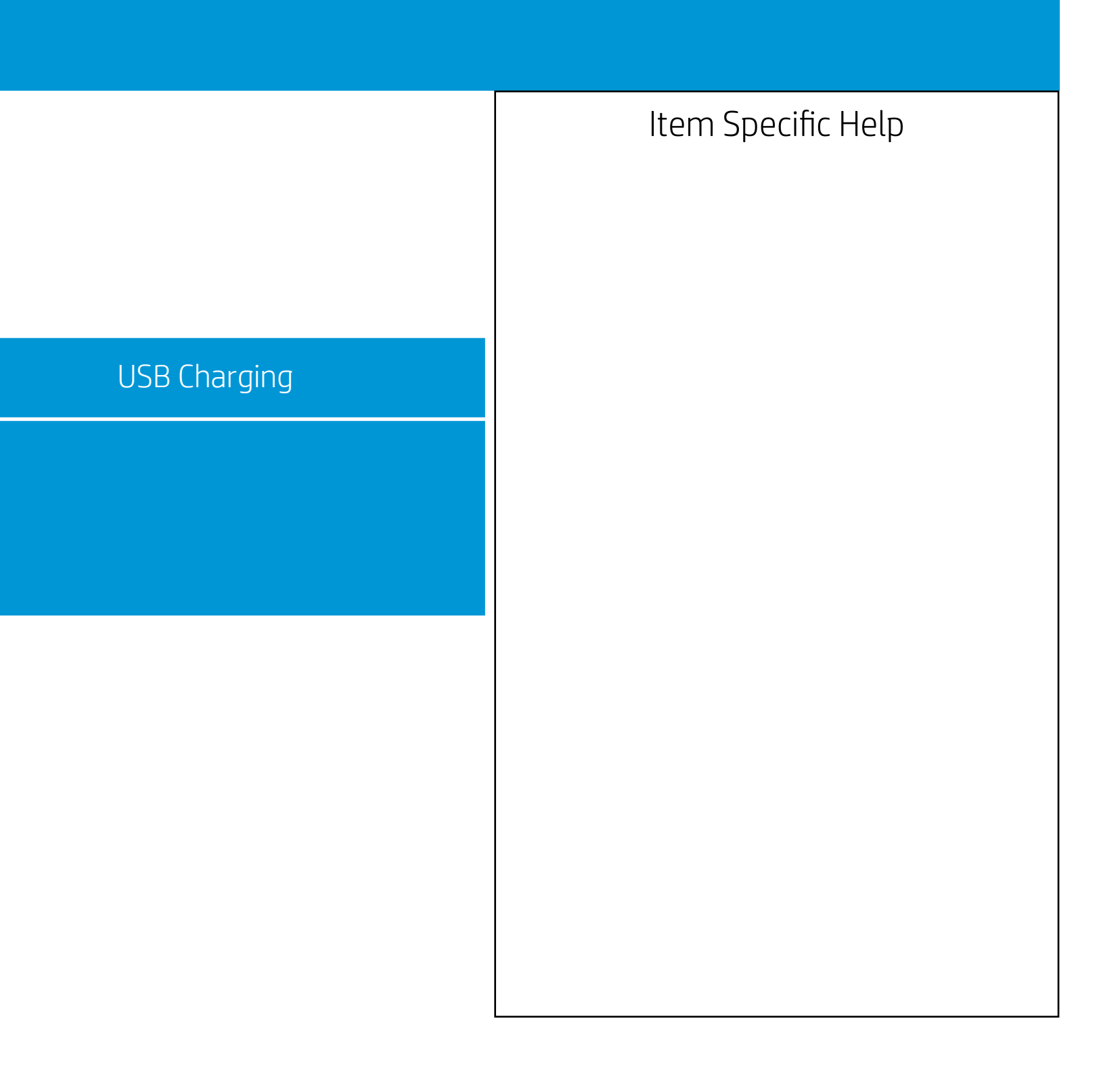

Configuration

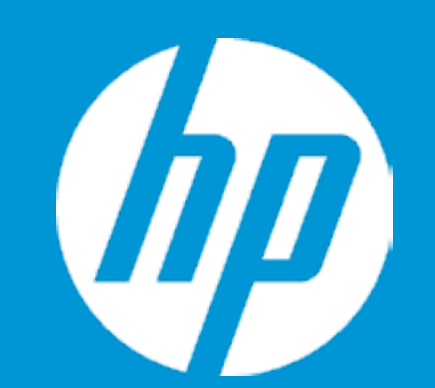

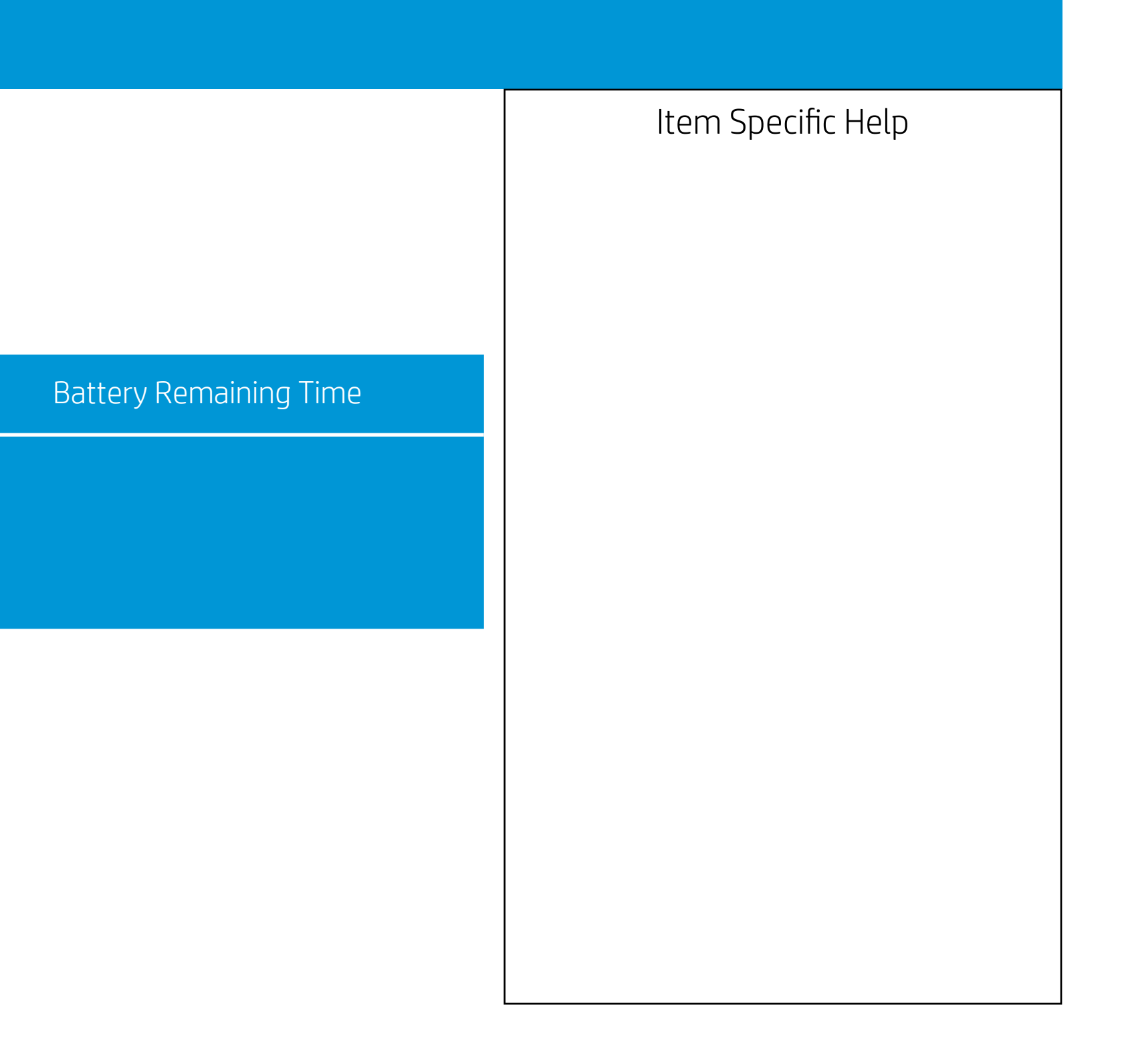

Configuration

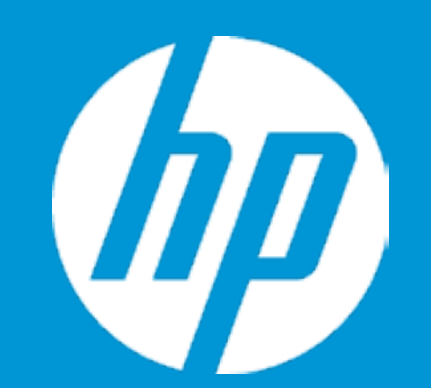

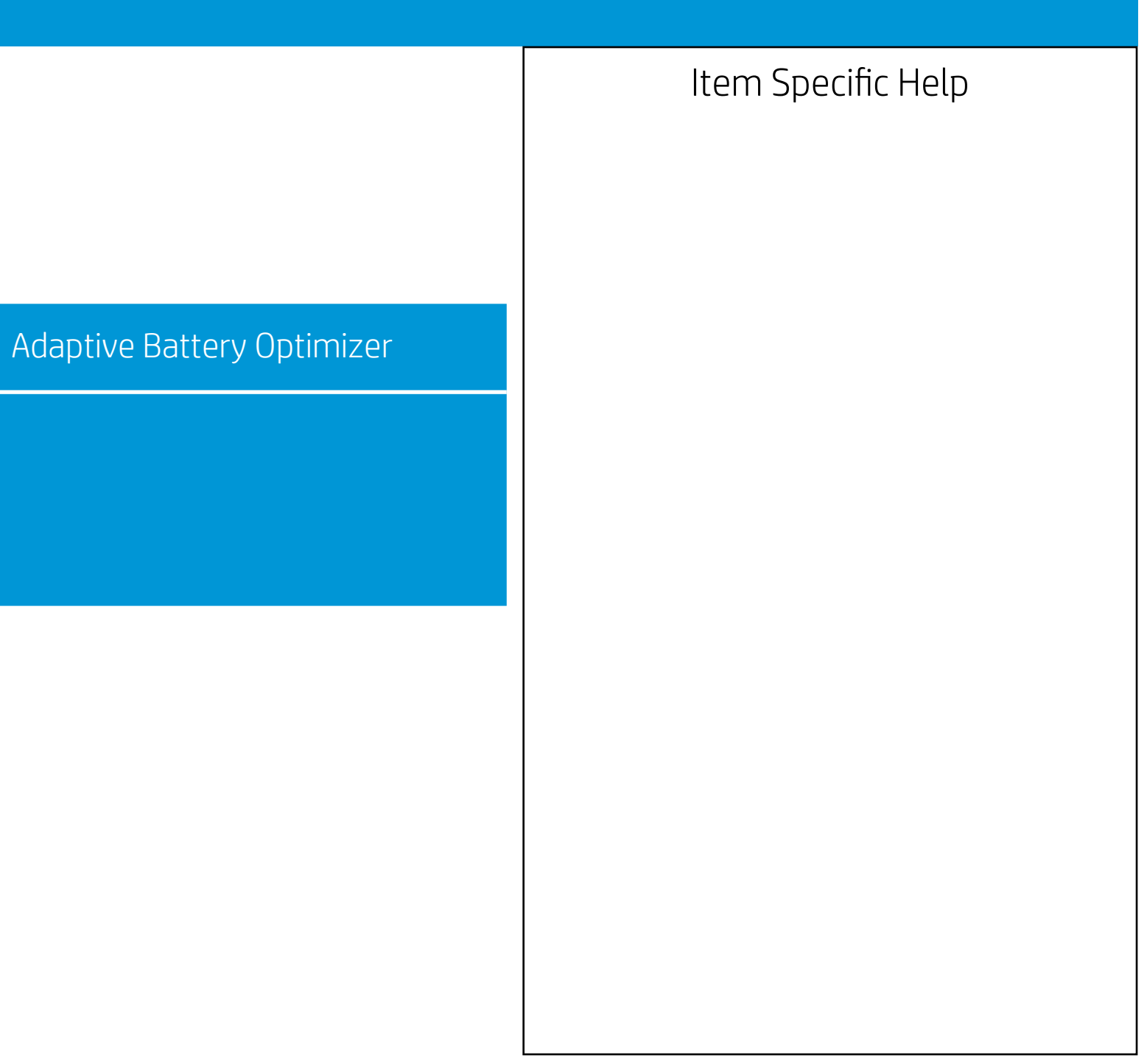

Configuration

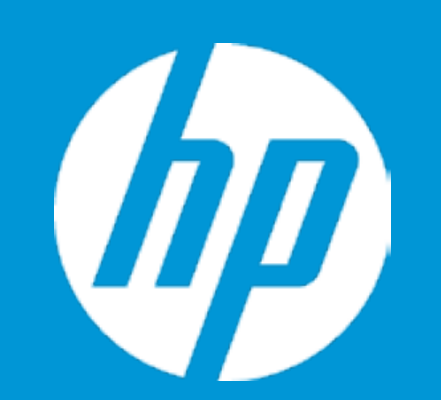

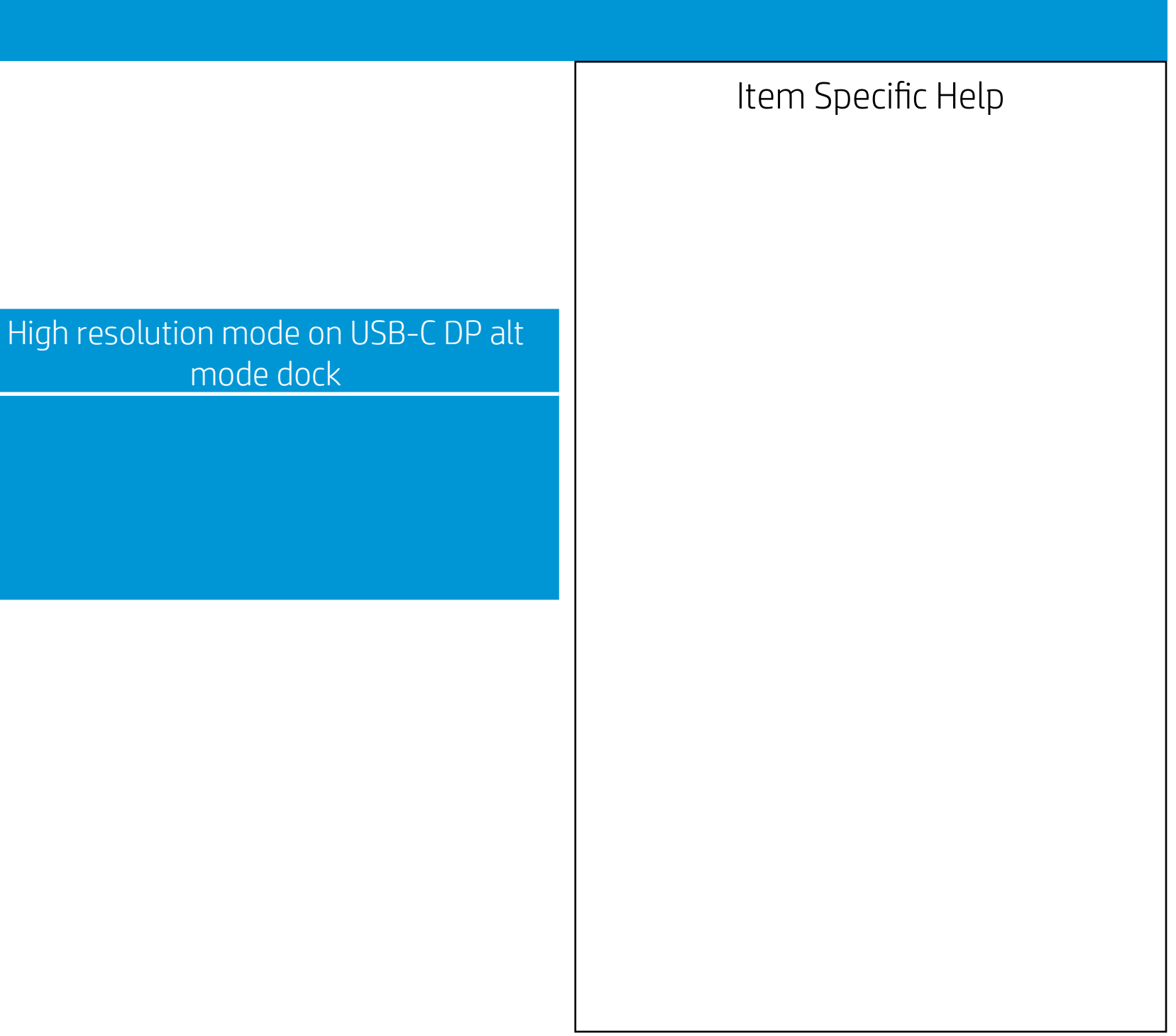

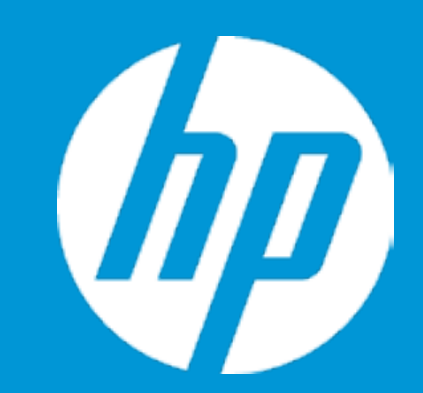

Post Hotkey Delay (sec) USB Boot Network Boot Network Boot Protocol

Platform Key Pending Action

Load HP Factory Default Keys Load MSFT Debug Policy Keys

UEFI Boot Order ► OS Boot Manager

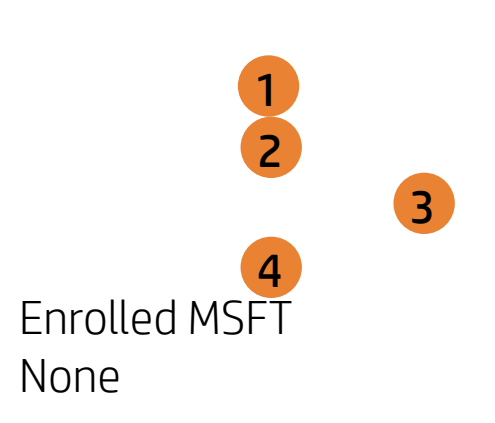

| Boot Options |                                                                                                    |
|--------------|----------------------------------------------------------------------------------------------------|
|              | Item Specific Help                                                                                                    |
|              | 1. Enable/Disable USB boot.                                                                                                  |
|              | 2. Enable/Disable network boot during boot time.                                                                             |
|              | 3. Select Network Boot Protocol using IPv4,<br>IPv6 or IPv4+IPv6. When IPv4+IPv6 is se-<br>lected, BIOS will use IPv4 first. |
|              | 4. Secure Boot flow control. Secure Boot is possible only if System runs in User Mode.                                       |
|              |                                                                                                    |
|              |                                                                                                    |
|              |                                                                                                    |
|              |                                                                                                    |
|              |                                                                                                    |

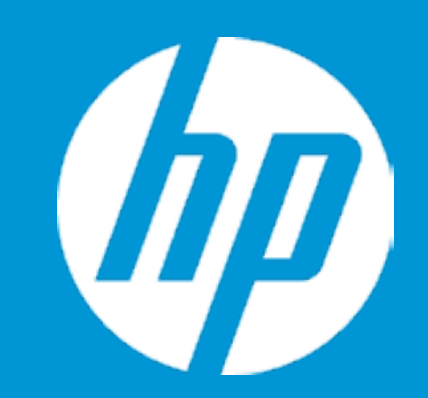

Post Hotkey Delay (sec) USB Boot Network Boot Network Boot Protocol

Platform Key Pending Action

Load HP Factory Default Keys Load MSFT Debug Policy Keys

UEFI Boot Order ► OS Boot Manager Internal CD/DVD ROM Drive

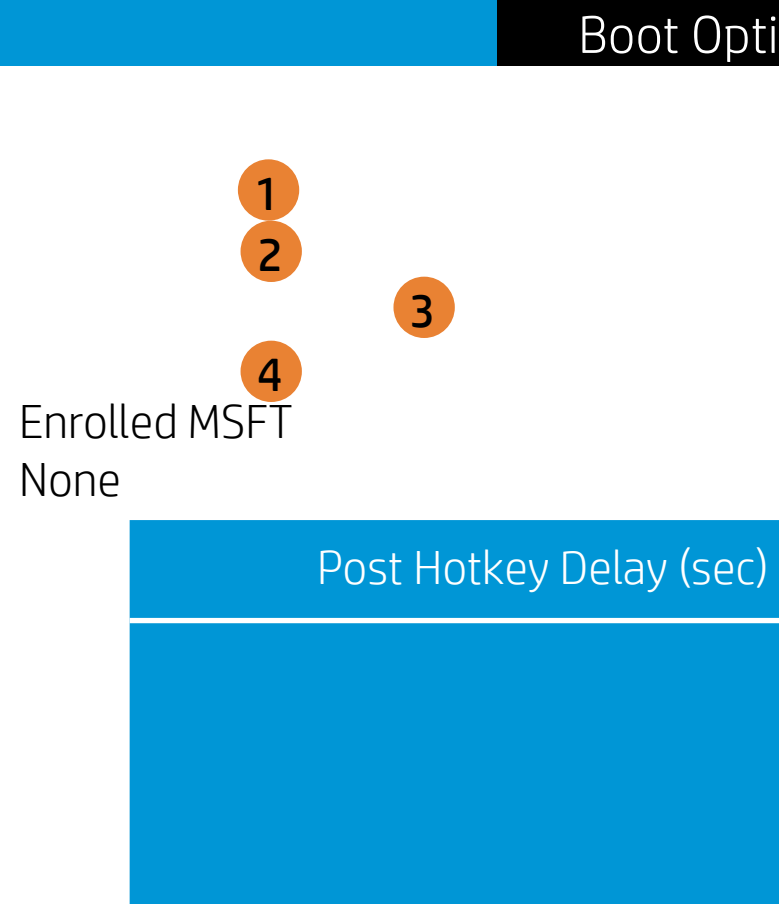

| ions |                                                                                                    |
|------|----------------------------------------------------------------------------------------------------|
|      | Item Specific Help                                                                                                    |
|      | 1. Enable/Disable USB boot.                                                                                                    |
|      | <ol> <li>Enable/Disable network boot during boot time.</li> </ol>                                                                               |
|      | <ol> <li>Select Network Boot Protocol using IPv4,<br/>IPv6 or IPv4+IPv6. When IPv4+IPv6 is se-<br/>lected, BIOS will use IPv4 first.</li> </ol> |
|      | <ol> <li>Secure Boot flow control. Secure Boot is<br/>possible only if System runs in User Mode.</li> </ol>                                     |
|      |                                                                                                    |
|      |                                                                                                    |
|      |                                                                                                    |
|      |                                                                                                    |

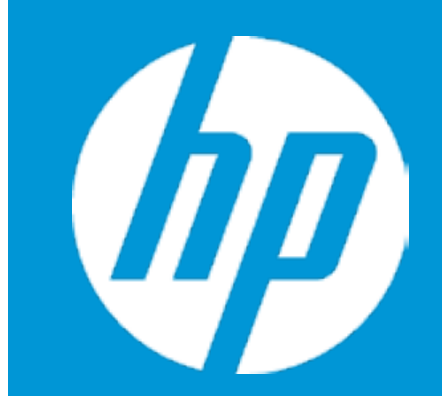

Post Hotkey Delay (sec) USB Boot Network Boot Network Boot Protocol

Platform Key Pending Action

Load HP Factory Default Keys Load MSFT Debug Policy Keys

UEFI Boot Order ► OS Boot Manager Internal CD/DVD ROM Drive

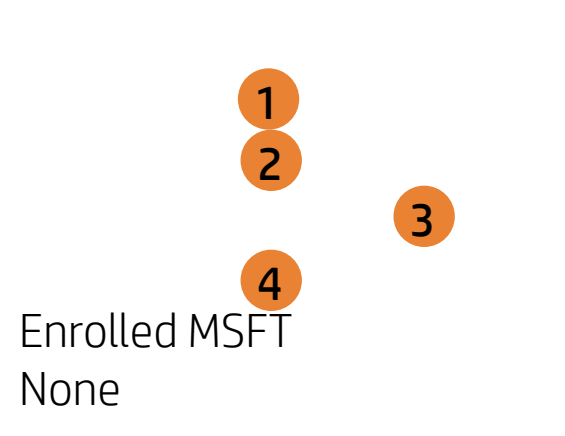

USB Boot

| Boot Options |                                                                                                    |
|--------------|----------------------------------------------------------------------------------------------------|
|              | Item Specific Help                                                                                                    |
|              | 1. Enable/Disable USB boot.                                                                                                    |
|              | <ol> <li>Enable/Disable network boot during boot time.</li> </ol>                                                                               |
|              | <ol> <li>Select Network Boot Protocol using IPv4,<br/>IPv6 or IPv4+IPv6. When IPv4+IPv6 is se-<br/>lected, BIOS will use IPv4 first.</li> </ol> |
| Boot         | <ol> <li>Secure Boot flow control. Secure Boot is<br/>possible only if System runs in User Mode.</li> </ol>                                     |
|              |                                                                                                    |
|              |                                                                                                    |
|              |                                                                                                    |
|              |                                                                                                    |
|              |                                                                                                    |
|              |                                                                                                    |

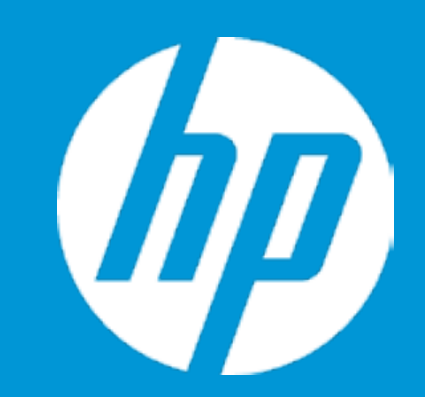

Post Hotkey Delay (sec) USB Boot Network Boot Network Boot Protocol

Platform Key Pending Action

Load HP Factory Default Keys Load MSFT Debug Policy Keys

UEFI Boot Order ► OS Boot Manager Internal CD/DVD ROM Drive

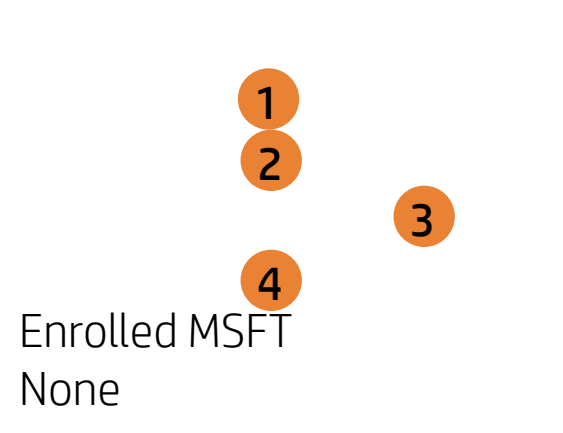

Network Boot

| Boot Options |                                                                                                    |
|--------------|----------------------------------------------------------------------------------------------------|
|              | Item Specific Help                                                                                                    |
|              | 1. Enable/Disable USB boot.                                                                                                  |
|              | <ol> <li>Enable/Disable network boot during boot time.</li> </ol>                                                            |
|              | 3. Select Network Boot Protocol using IPv4,<br>IPv6 or IPv4+IPv6. When IPv4+IPv6 is se-<br>lected, BIOS will use IPv4 first. |
| rk Boot      | <ol> <li>Secure Boot flow control. Secure Boot is<br/>possible only if System runs in User Mode.</li> </ol>                  |
|              |                                                                                                    |
|              |                                                                                                    |
|              |                                                                                                    |
|              |                                                                                                    |
|              |                                                                                                    |

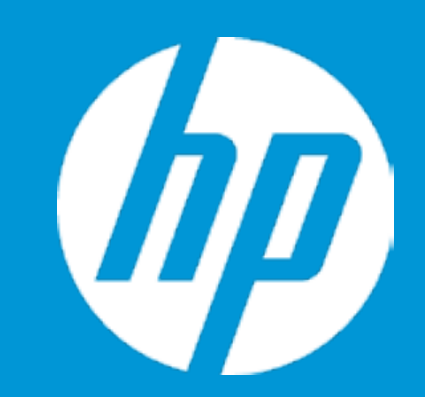

Post Hotkey Delay (sec) USB Boot Network Boot Network Boot Protocol

Platform Key Pending Action

Load HP Factory Default Keys Load MSFT Debug Policy Keys

UEFI Boot Order ► OS Boot Manager Internal CD/DVD ROM Drive

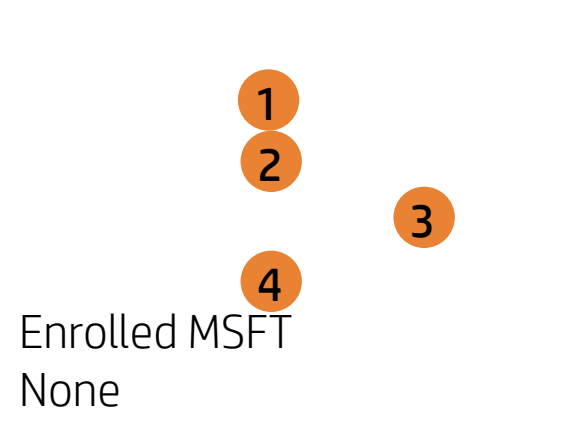

Network Boot Protocol

| Boot Options |                                                                                                    |
|--------------|----------------------------------------------------------------------------------------------------|
|              | Item Specific Help<br>1. Enable/Disable USB boot.                                                                                               |
|              | 2. Enable/Disable network boot during boot time.                                                                                                |
|              | <ol> <li>Select Network Boot Protocol using IPv4,<br/>IPv6 or IPv4+IPv6. When IPv4+IPv6 is se-<br/>lected, BIOS will use IPv4 first.</li> </ol> |
| oot Protocol | 4. Secure Boot flow control. Secure Boot is possible only if System runs in User Mode.                                                          |
|              |                                                                                                    |
|              |                                                                                                    |
|              |                                                                                                    |
|              |                                                                                                    |

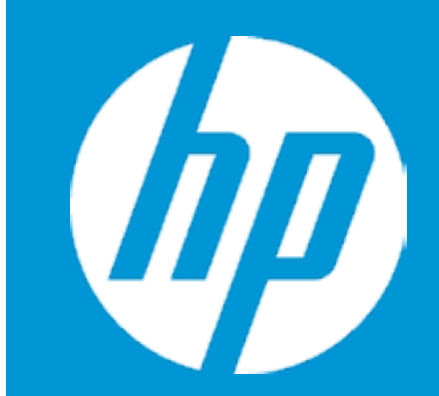

Post Hotkey Delay (sec) USB Boot Network Boot Network Boot Protocol

Platform Key Pending Action

Load HP Factory Default Keys Load MSFT Debug Policy Keys

UEFI Boot Order ► OS Boot Manager Internal CD/DVD ROM Drive

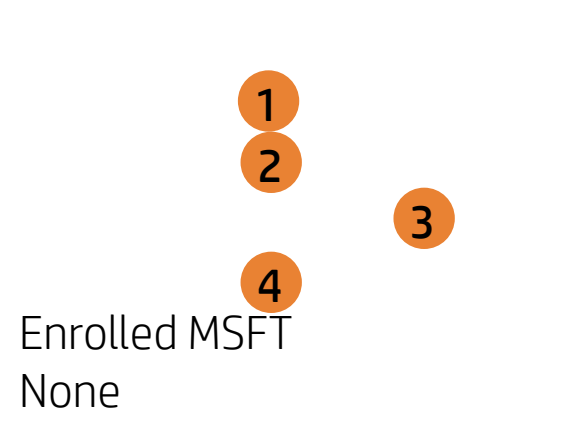

Secure Boot

| Boot Options |                                                                                                    |
|--------------|----------------------------------------------------------------------------------------------------|
|              | Item Specific Help                                                                                                    |
|              | 1. Enable/Disable USB boot.                                                                                                    |
|              | <ol> <li>Enable/Disable network boot during boot time.</li> </ol>                                                                               |
|              | <ol> <li>Select Network Boot Protocol using IPv4,<br/>IPv6 or IPv4+IPv6. When IPv4+IPv6 is se-<br/>lected, BIOS will use IPv4 first.</li> </ol> |
| e Boot       | 4. Secure Boot flow control. Secure Boot is possible only if System runs in User Mode.                                                          |
|              |                                                                                                    |
|              |                                                                                                    |
|              |                                                                                                    |
|              |                                                                                                    |
|              |                                                                                                    |

## Exit Menu

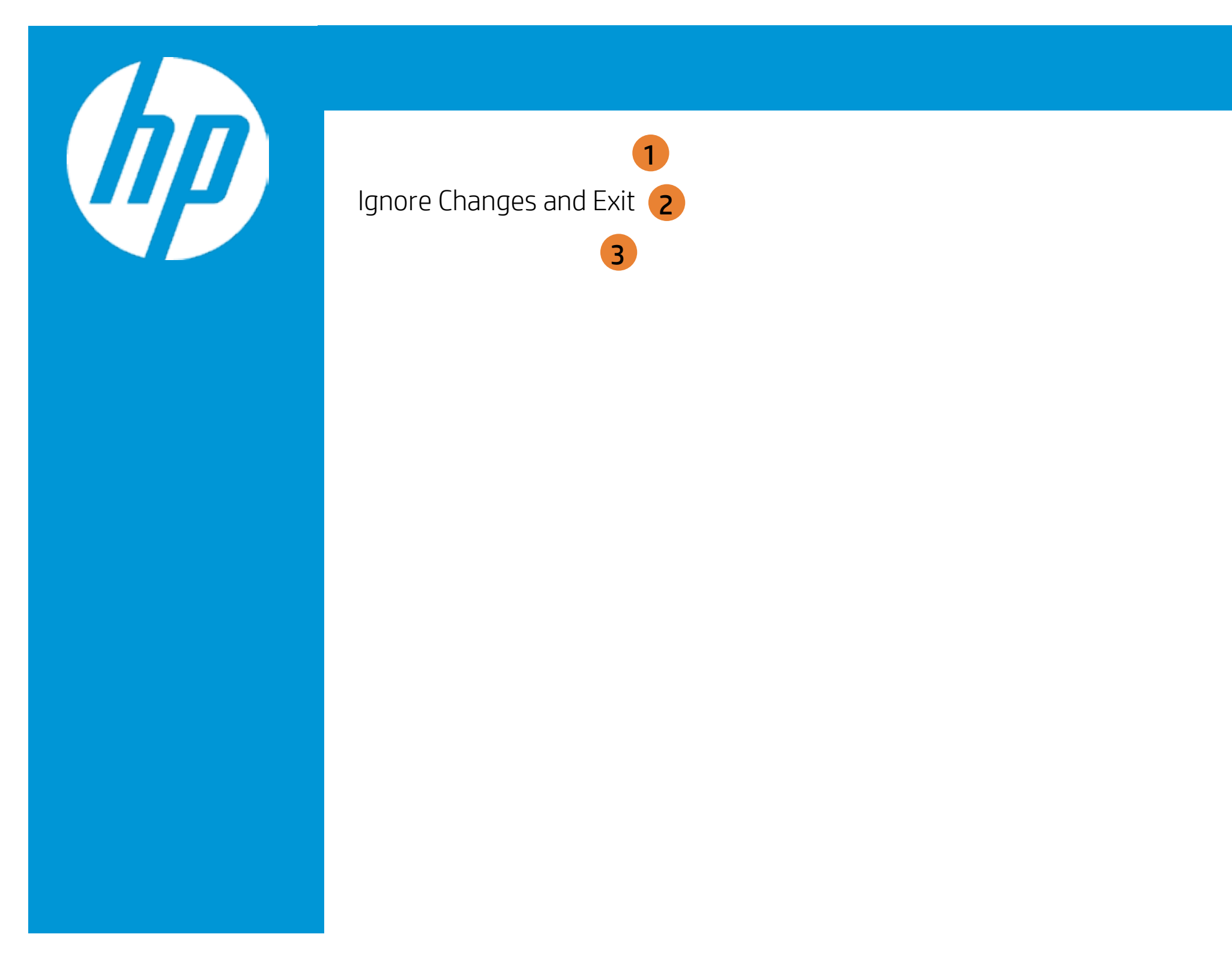

| Exit |                                                     |
|------|-----------------------------------------------------|
|      | Item Specific Help                                  |
|      | 1. Exit System Setup and save your changes to CMOS. |
|      | 2. Exit utility without saving Setup data to CMOS.  |
|      | 3. Load default values for all SETUP items.         |
|      |                                                     |
|      |                                                     |
|      |                                                     |
|      |                                                     |

## Exit Menu

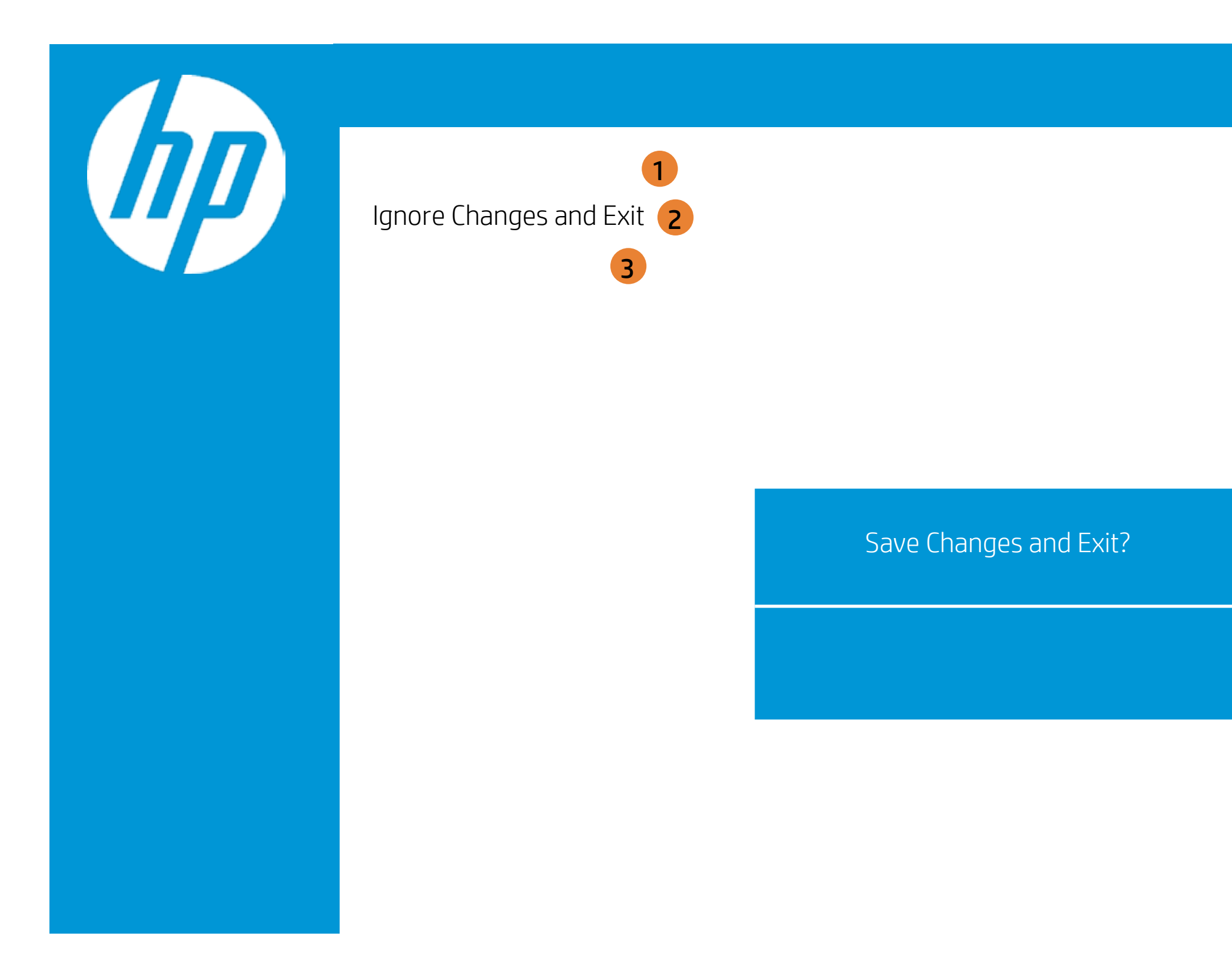

| Exit |                                                     |
|------|-----------------------------------------------------|
|      | Item Specific Help                                  |
|      | 1. Exit System Setup and save your changes to CMOS. |
|      | 2. Exit utility without saving Setup data to CMOS.  |
|      | 3. Load default values for all SETUP items.         |
|      |                                                     |
|      |                                                     |
|      |                                                     |
|      |                                                     |

## Exit Menu

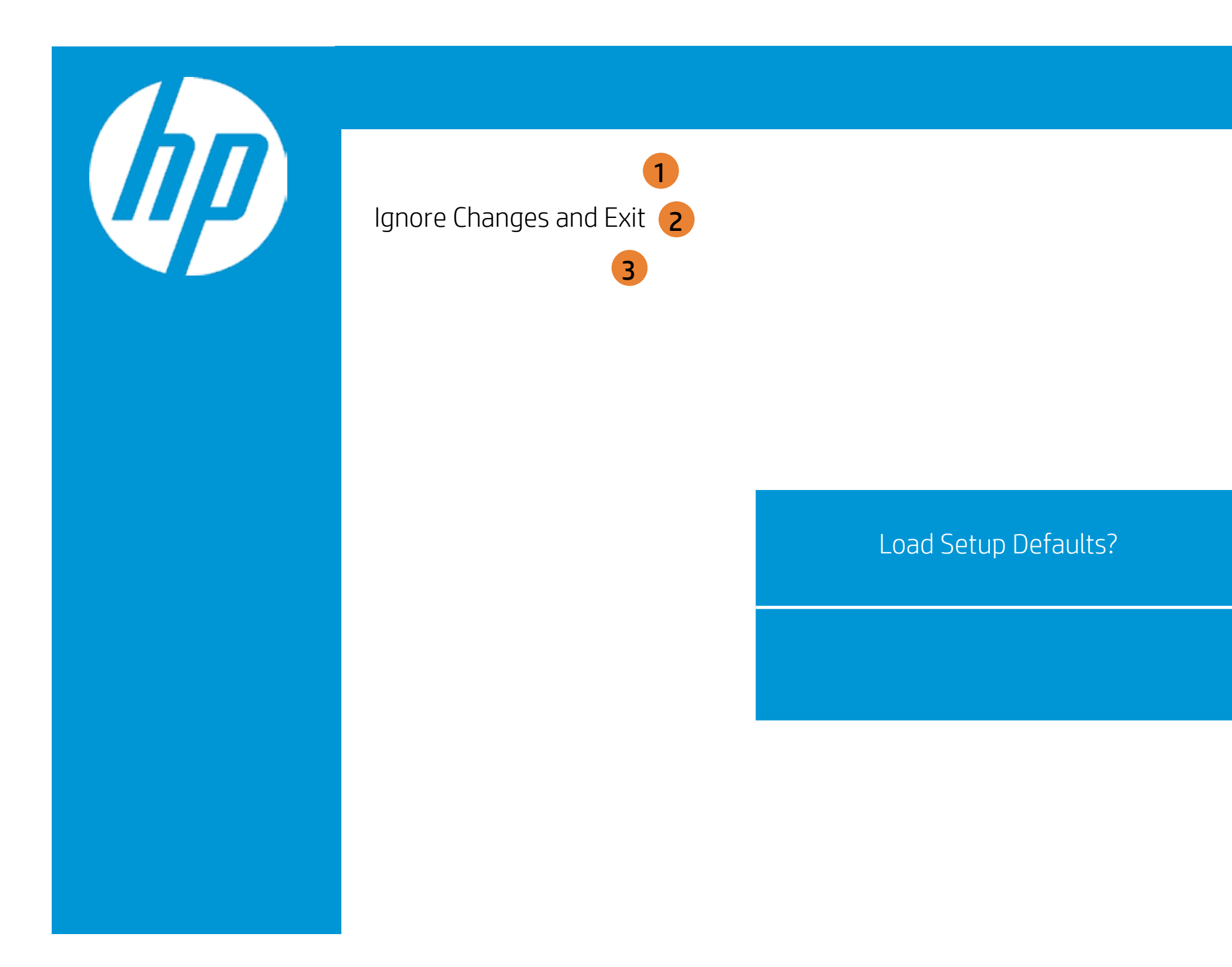

| Exit |                                                     |
|------|-----------------------------------------------------|
|      | Item Specific Help                                  |
|      | 1. Exit System Setup and save your changes to CMOS. |
|      | 2. Exit utility without saving Setup data to CMOS.  |
|      | 3. Load default values for all SETUP items.         |
|      |                                                     |
|      |                                                     |
|      |                                                     |
|      |                                                     |